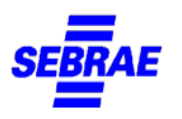

## MANUAL DE ENVIO DE DOCUMENTOS NA PLATAFORMA DA RBO

Para envio da documentação exigida em comunicado é necessário enviar em arquivo único e em formato PDF.

Para cumprimento da fase de Comprovação Documental, o candidato deverá acessar o site <u>https://rboconcursos.selecao.net.br</u> na data indicada no cronograma e clicar em área do candidato para fazer o *login* com CPF e Senha, conforme abaixo:

| Assessoria Pildica e Projettos Municipaia                      |                                                                                                    | (2) Área do Candidato                        |
|----------------------------------------------------------------|----------------------------------------------------------------------------------------------------|----------------------------------------------|
| CONCURSOS:                                                     | CONCURSOS - <b>EM ANDAMENTO</b>                                                                                                    |                                              |
| INSCRIÇÕES ABERTAS<br>EM ANDAMENTO<br>HOMOLOGADO<br>FINALIZADO | SEERAF<br>SEERAF<br>Processo Seletivo - 063/2024 - Serviço de<br>Apoio às Micro e Pequenas Empresas do<br>Estado de São Paulo - SEBRAE-SP | 1<br>QUANTIDADE DE VAGAS<br>MAIS INFORMAÇÕES |
| SUSPENSO<br>CANCELADO                                          | Edital nº 063./2024<br>Inscrições de <b>17/07/2024 a 24/07/2024 INSCRIÇÕES ABERTASI</b>                                                   |                                              |
| Busca OK                                                       |                                                                                                    |                                              |
|                                                                |                                                                                                    |                                              |

LOGIN

Para prosseguir, entre com seu CPF.

| CPF:   |           |                 | Alterar CPF |
|--------|-----------|-----------------|-------------|
| Senha: |           |                 |             |
|        | CONTINUAR | Esqueci a minha | senha       |

UNIDADE GESTÃO DE PESSOAS

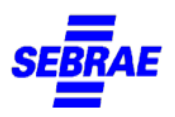

Após efetuar o *login* no site da RBO, irá abrir todas as inscrições realizadas. Clicar no link "Envio de Documentos" da inscrição que deseja realizar o envio:

ÁREA DO CANDIDATO - MINHAS INSCRIÇÕES

Q Histórico de Inscrições:

| Processo Seletivo - 063/2024 - Serviço de Apoio às Micro e Pequenas Empresas do Estado de São Paulo – SEBRAE-SP |                                          |                      |                       |                                                                                                    |  |
|----------------------------------------------------------------------------------------------------|------------------------------------------|----------------------|-----------------------|----------------------------------------------------------------------------------------------------|--|
| Inscrição                                                                                                    | Vaga                                     | Data de<br>Inscrição | Situação              | Ações                                                                                                    |  |
| 1000                                                                                                    | Analista de Negócios e Inovação Sênior - | 11/07/2024 20:52     | Inscrição<br>Deferida | <ul> <li>Mais informações</li> <li>Condições</li> <li>Especiais para Prova</li> <li>Nome Social</li> <li>Envio de</li> <li>Documentos</li> </ul> |  |

Após clicar no link de Envio de Documentos será direcionado para a página de envio, conforme segue:

## ÁREA DO CANDIDATO - DOCUMENTOS

| Nenhum documento cadastrado.<br>Enviar documento<br>Tipo:*                                                                                                    | Tipo                | Documento                                  | Enviado em | Ação |
|----------------------------------------------------------------------------------------------------|---------------------|--------------------------------------------|------------|------|
| Enviar documento<br>Tipo:*<br>© Documentação de Comprovação<br>Documento:* Escolher ficheiro Nenhum ficheiro selecionado<br>Extensões permitidas:<br>Documentos: pdf                                                                         | Nenhum documento ca | adastrado.                                 |            |      |
| Enviar documento Tipo:* <ul> <li>Documentação de Comprovação</li> <li>Documento:* <ul> <li>Escolher ficheiro</li> <li>Nenhum ficheiro selecionado</li> </ul> </li> <li>Extensões permitidas: <ul> <li>Documentos: pdf</li> </ul> </li> </ul> |                     |                                            |            |      |
| Tipo:*      Ocumentação de Comprovação  Documento:*  Escolher ficheiro Nenhum ficheiro selecionado  Extensões permitidas: Documentos: pdf                                                                                                    | Enviar documento    |                                            |            |      |
| Tipo:* <ul> <li>Documentação de Comprovação</li> </ul> Documento:* Escolher ficheiro Nenhum ficheiro selecionado Extensões permitidas: Documentos: pdf                                                                                       |                     |                                            |            |      |
| Documentação de Comprovação     Documento:*     Escolher ficheiro Nenhum ficheiro selecionado  Extensões permitidas: Documentos: pdf                                                                                                    | Tipo:*              |                                            |            |      |
| Documento:* Escolher ficheiro Nenhum ficheiro selecionado<br>Extensões permitidas:<br>Documentos: pdf                                                                                                    | ۲                   | Documentação de Comprovação                |            |      |
| Extensões permitidas:<br>Documentos: pdf                                                                                                    | Documento:*         | Escolher ficheiro Nenhum ficheiro selecior | nado       |      |
| Extensões permitidas:<br><b>Documentos:</b> pdf                                                                                                    |                     |                                            |            |      |
| Documentos: pdf                                                                                                    | Extensões permit    | idas:                                      |            |      |
|                                                                                                    | Documentos: pd      | f                                          |            |      |
|                                                                                                    |                     | ENVIAR Cancelar                            |            |      |

Ticar documentação de comprovação e clicar em escolher ficheiro, buscar o arquivo no seu computador e clicar em enviar.

Após clicar em enviar será direcionado para a tela abaixo:

| SEBRAE                          |               |                                                                       |                     |         |
|---------------------------------|---------------|-----------------------------------------------------------------------|---------------------|---------|
| ÁREA DO CAN                     | IDIDATC       | - DOCUMENTOS                                                          |                     |         |
| Tipo                            |               | Documento                                                             | Enviado em          | Ação    |
| Documentação de Cor<br>(Outros) | mprovação     | LEI COMPLEMENTAR 143-2024- ALTERA A LEI COMPLEMENTAR 119-2022.pdf     | 18/07/2024<br>14:14 | Excluir |
| Enviar documento                | ø             | OK: Documento enviado com sucesso. Em caso de dúvidas, entre em conta | ×                   |         |
| Tipo:*                          |               |                                                                       |                     |         |
| C                               | Documentaç    | ão de Comprovação                                                     |                     |         |
| Documento:*                     | Escolher fich | eiro Nenhum ficheiro selecionado                                      |                     |         |
|                                 | ENVIAR Car    | icelar                                                                |                     |         |

Caso precise substituir o arquivo enviado, é possível **<u>somente</u>** durante o período de envio da documentação conforme mencionado no cronograma.

Excluir o arquivo enviado e enviar novo arquivo, conforme as mesmas orientações acima.